### PANDUAN PEMBAYARAN CUKAI TANAH

1. Setelah mendaftar sebagai user e-Bayar dan login, pilih "Pejabat Tanah dan Galian" di ruang Agency

| C 🔒 https://ebayar.melaka.gov.my                         | /oneoffpayme  | ent.php                                                           |                                                                                                    |                        |               |            | * |
|----------------------------------------------------------|---------------|-------------------------------------------------------------------|----------------------------------------------------------------------------------------------------|------------------------|---------------|------------|---|
| Portal Rasmi<br>E-BAYAR KERAJAA<br>Bil & Pembayaran      | IN NEGERI MEL | IKA                                                               | HOME AGENCIES                                                                                                    | USER MANUAL            | REGISTRATION  | CONTACT US |   |
| Bill Payme                                               | nt<br>Payment |                                                                   |                                                                                                    |                        |               |            |   |
| My Profile Log Out<br>Quick Links                        | Ga            | /elcome!<br>od morning suraya bte ak<br>ur last login was on Mond | odul wahab<br>lay, 08 Jun 2015 at 10:23:01                                                                                                    | Pilih Pejab            | at Tanah Nege | ri Melaka  |   |
| My Dashboard                                             | + To          | proceed with your bill pa                                         | ryment, please select the account type a                                                                                                    | and agency's name list | er elow.      |            |   |
| Bill Payment<br>Manage Favourite Payee<br>My Transaction | * A<br>*      | gency                                                             | <ul> <li>Select Agency –</li> <li>Select Agency –</li> <li>Lembaga Perumahan Melaka<br/>Majis Perbandaran Alor Gajal<br/>Majis Perbandaran Jasin<br/>Pejabat Tanah Negeri Melaka<br/>Perbadanan Ketua Menteri<br/>Pusat Zakat Melaka</li> </ul> | h<br>ih Jaya           |               | •          |   |

## 2. Teruskan memasukkan maklumat yang dikehendaki seperti rajah dibawah.

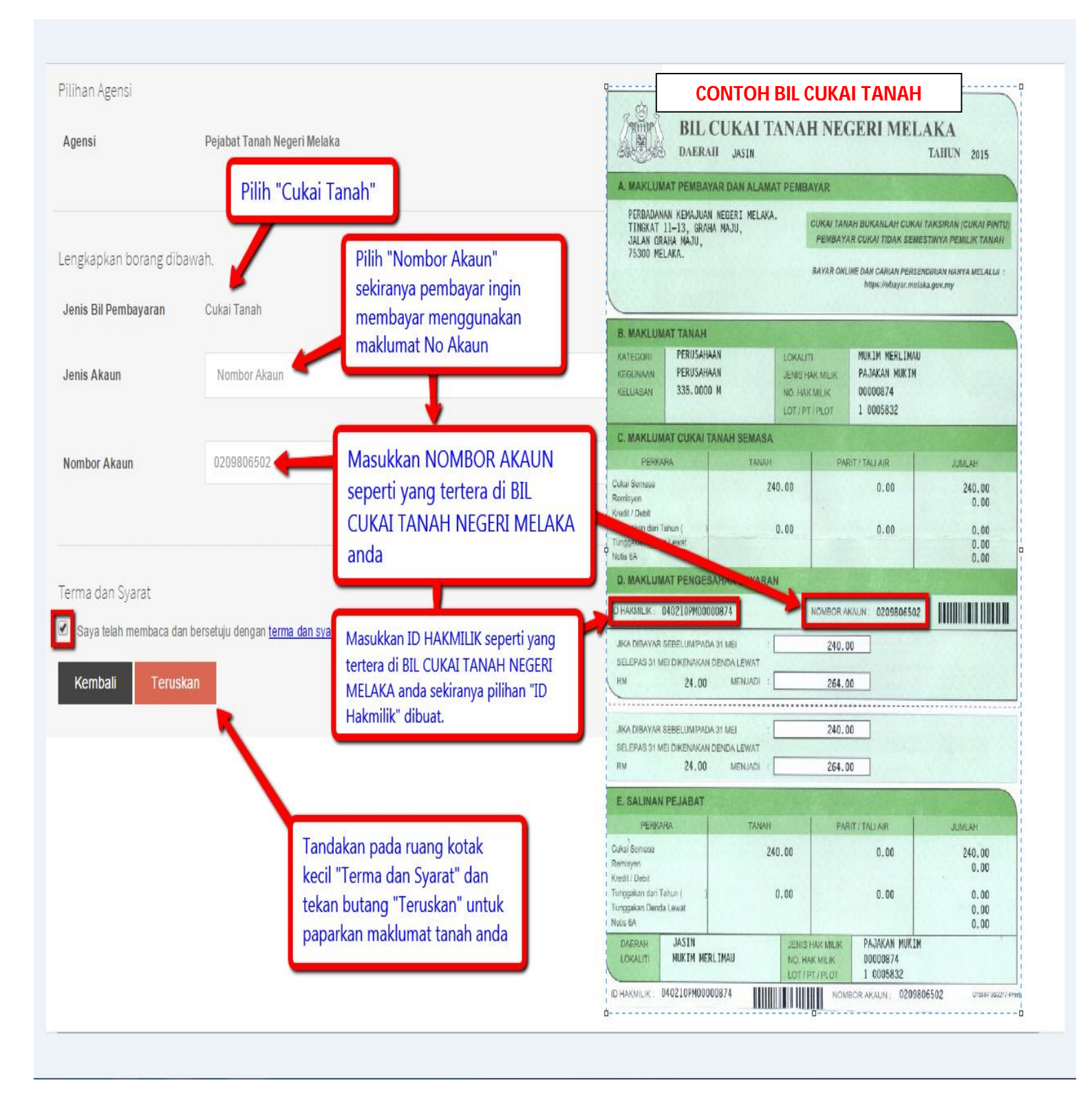

# Maklumat Percukaian anda akan dipaparkan seperti rajah dibawah untuk semakan pembayar

| Pembayaran Bil 🔶 🕂                 | Agensi                    | Pejabat Tanah Negeri Melaka       |                     |
|------------------------------------|---------------------------|-----------------------------------|---------------------|
| Mengurus Akaun Berdaftar 🛛 🕂       |                           |                                   |                     |
| Transaksi Saya 🕂                   | Sila semak semula mal     | klumat dibawah                    |                     |
|                                    | Jenis Bil                 | Cukai Tanah                       |                     |
|                                    | Nombor Akaun              |                                   | Maklumat Percukaian |
|                                    | ID Hakmilik               |                                   | seperti di sebelah  |
| FPX                                | ID Hakmilik Batal (Jika a | da)                               |                     |
|                                    | Status Akaun              | Aktif                             |                     |
| Hong Leong Online                  | Nama Pembayar             |                                   |                     |
| PECBank.com                        | Alamat                    |                                   |                     |
| <b>RHB</b> Bank                    | Jenis Hakmilik            | Pajakan Mukim                     |                     |
| Maybank 2 <sup>°</sup> .net        | Di Bawah Tadbir           | Hakmilik Pejabat Tanah dan Daerah |                     |
| CIMB Clicks                        | Daerah                    | Jasin                             |                     |
| BANK                               | Mukim                     | Mukim Jasin                       |                     |
| Masa Operasi FPX                   | No. Lot/PT                |                                   |                     |
| Dari 1.00am ke 12.00am setiap hari | Kegunaan Tanah            | RUMAH KEDIAMAN                    |                     |
|                                    | Kategori Tanah            | Bangunan                          |                     |
|                                    | Luas Tanah                | 418 Meter Persegi                 |                     |
|                                    |                           |                                   |                     |

Maklumat Pembayaran dan maklumat pembayaran terdahulu anda akan dipaparkan seperti rajah dibawah untuk semakan pembayar dan rujukan pembayar.

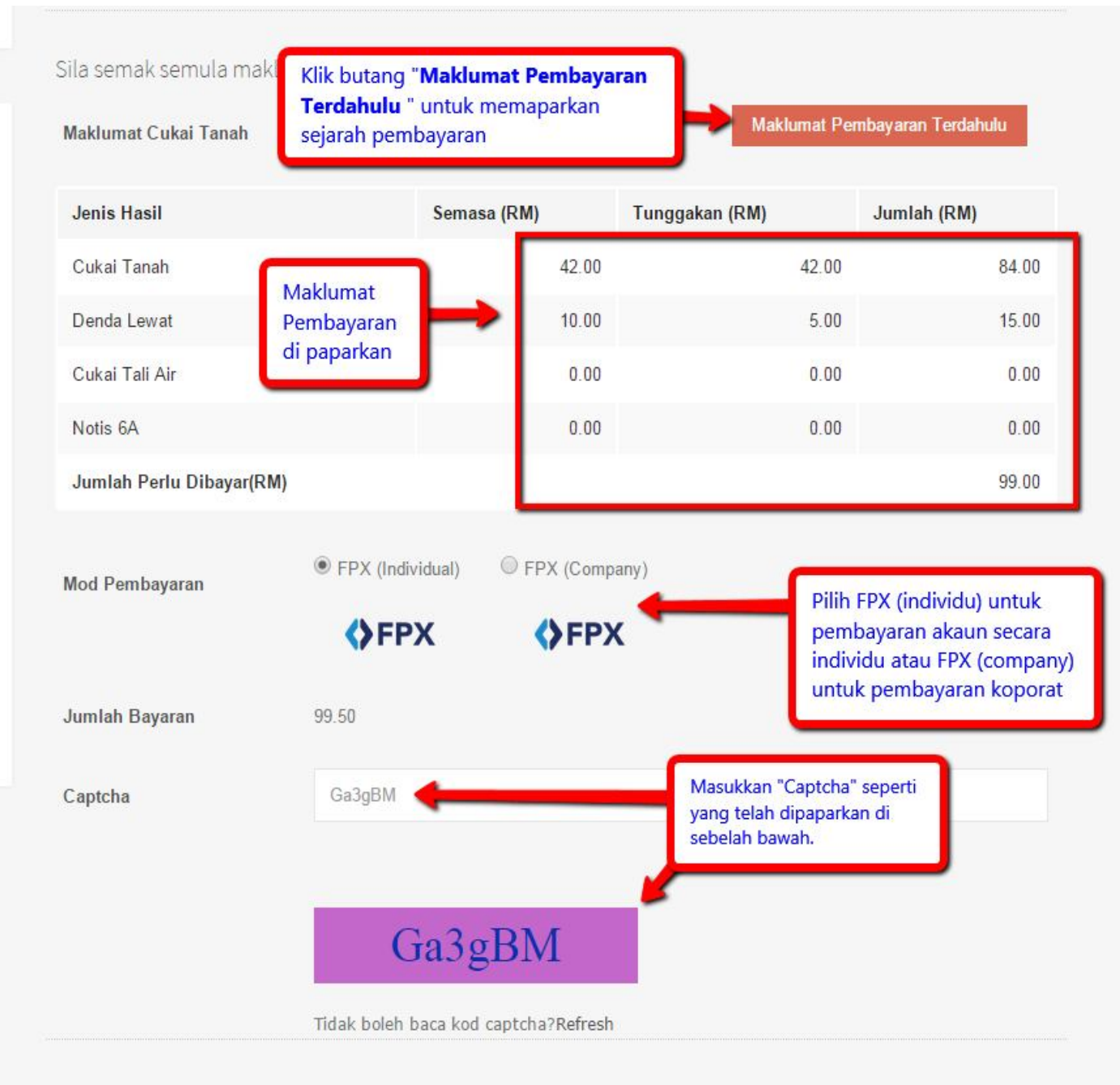

#### PENTING!

\*\* Cas bank RM 0.50 akan dikenakan kepada pemegang akaun individu dan RM 1 kepada pemegang akaun syarikat.

| Kembali | Hantar |  | Klik butang "Hantar " untuk proses pembayaran |  |
|---------|--------|--|-----------------------------------------------|--|
|---------|--------|--|-----------------------------------------------|--|

Ruangan paparan untuk memilih *Internet Banking* yang ingin di gunakan untuk membuat pembayaran Cukai Tanah anda.

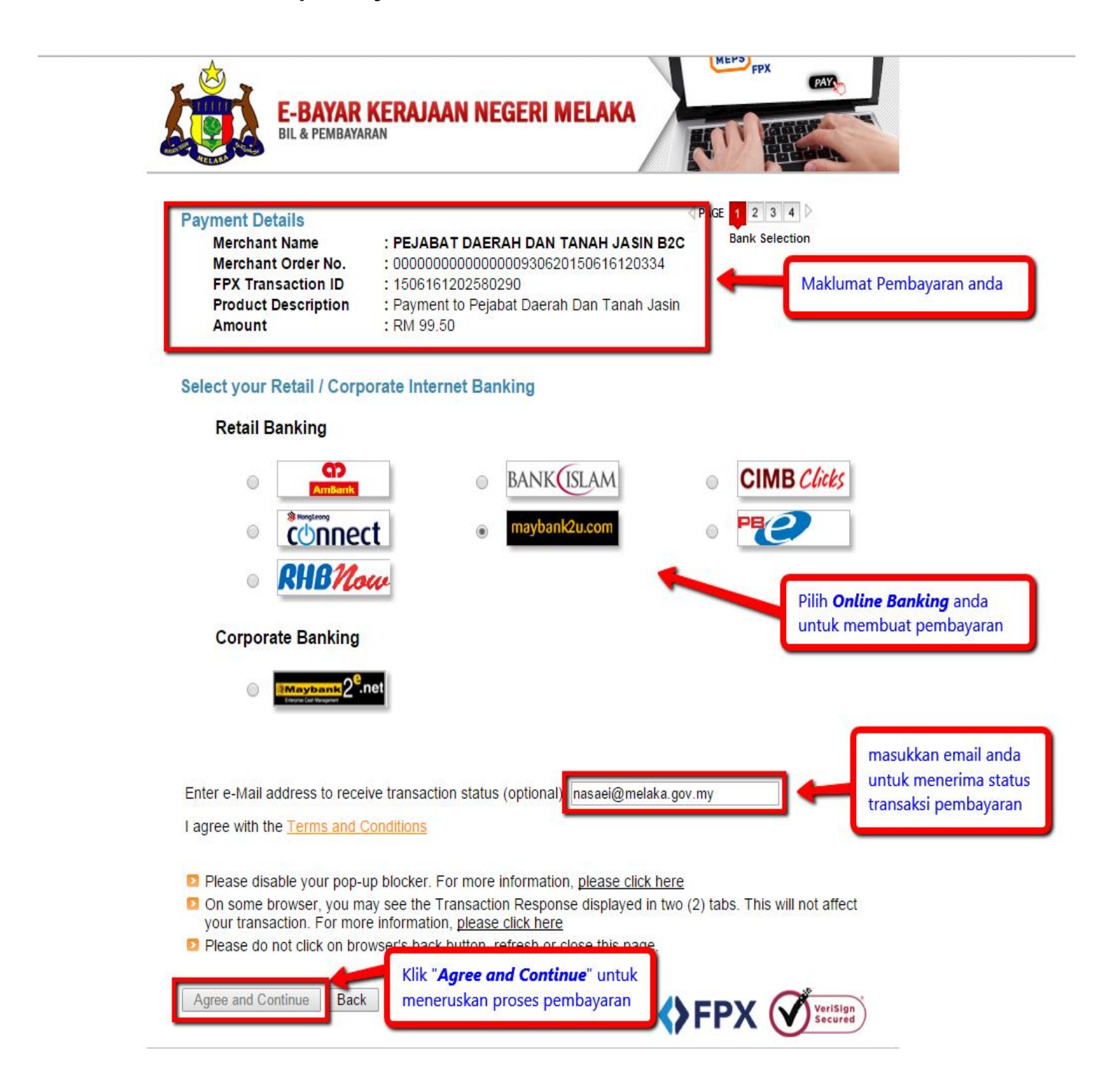

Tunggu sehingga paparan *Login Online Banking* anda keluar untuk meneruskan pembayaran. Contoh dibawah adalah *Online Banking* Maybank2u.

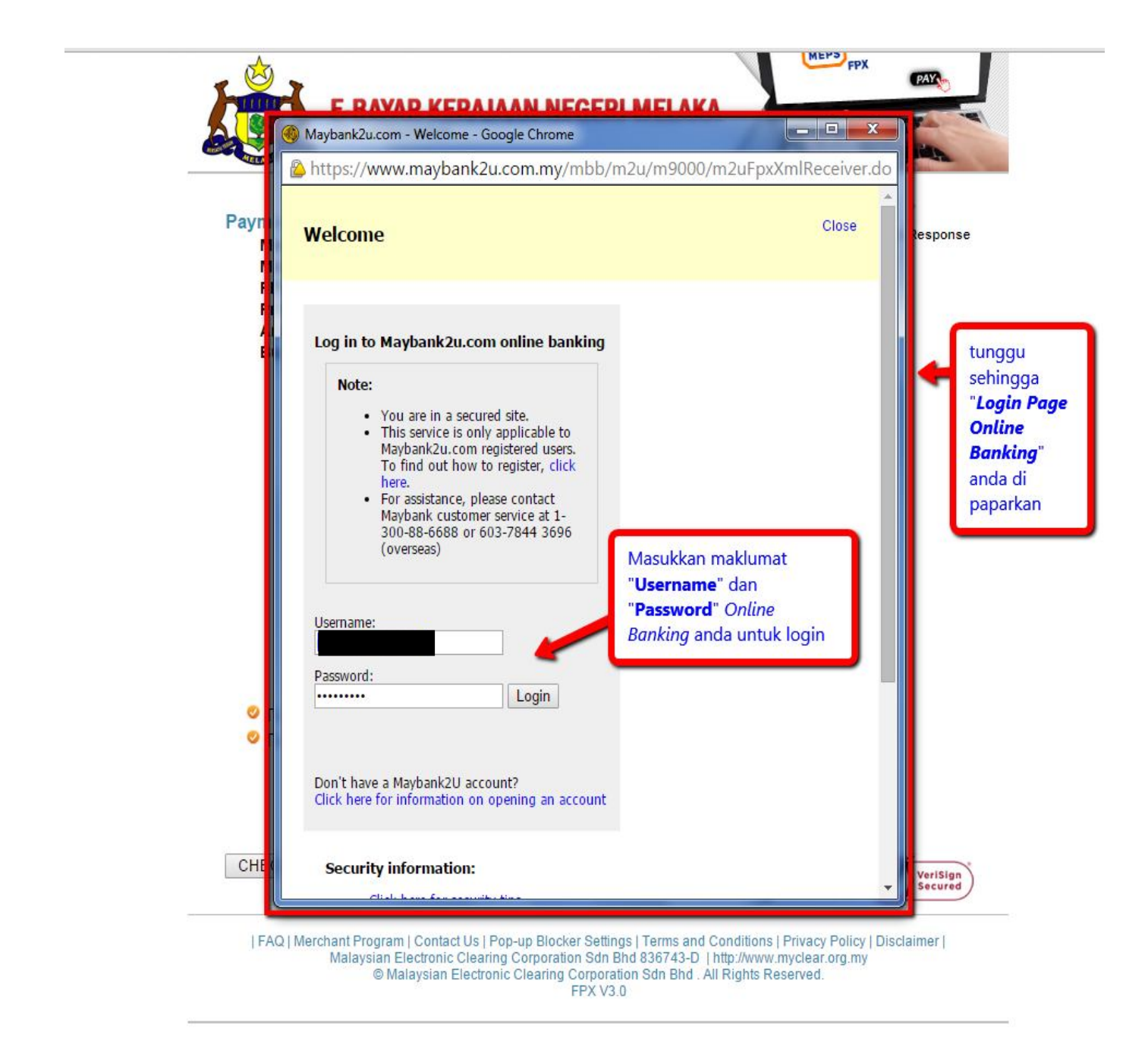

Paparan seterusnya akan memaparkan terus maklumat pembayaran termasuk jumlah pembayaran bagi memudahkan pembayar dan pembayar hanya perlu klik butang *"continue"* untuk teruskan pembayaran.

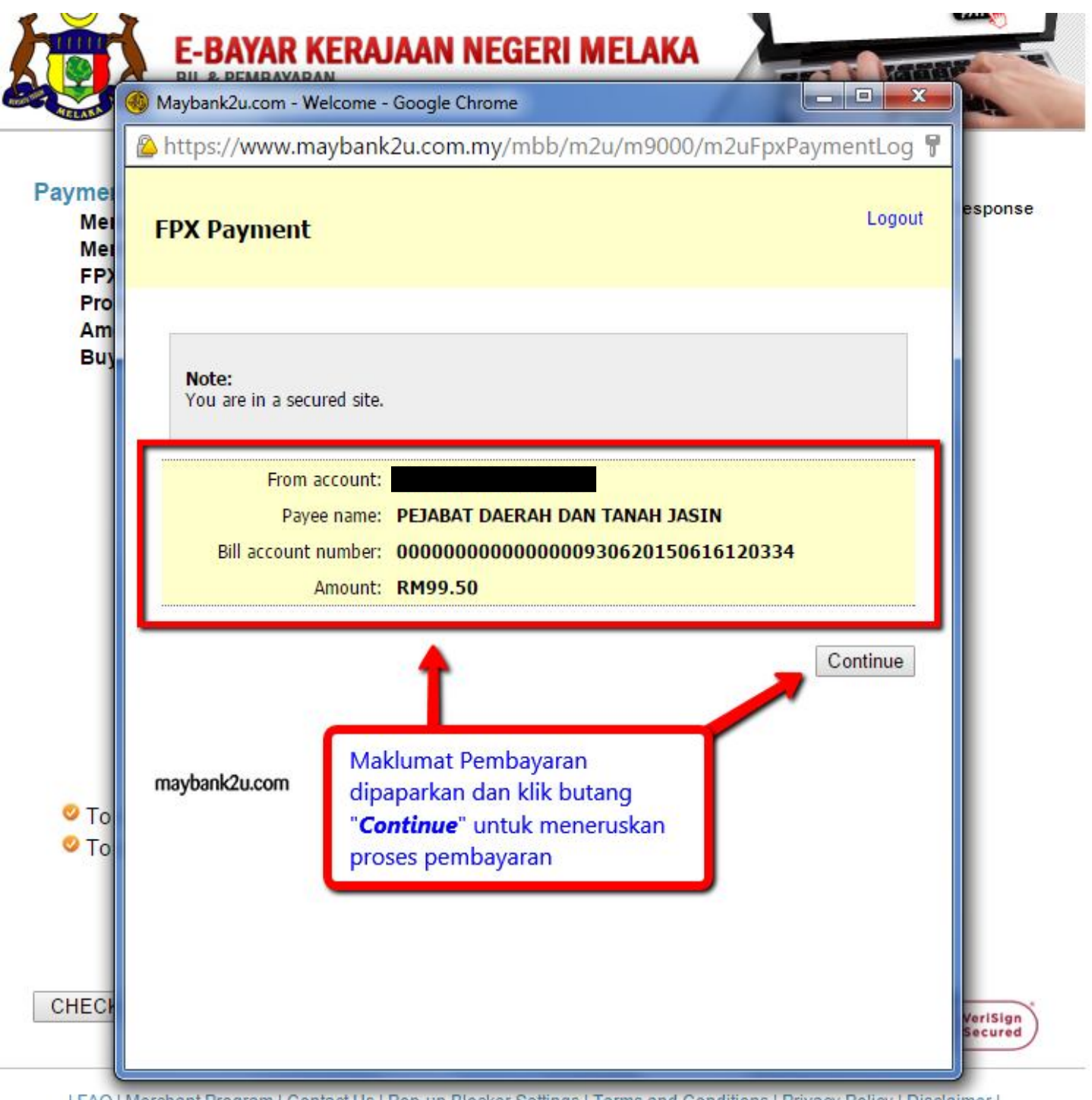

| FAQ | Merchant Program | Contact Us | Pop-up Blocker Settings | Terms and Conditions | Privacy Policy | Disclaimer | Malaysian Electronic Clearing Corporation Sdn Bhd 836743-D | http://www.myclear.org.my © Malaysian Electronic Clearing Corporation Sdn Bhd . All Rights Reserved. Paparan seterusnya meminta *TAC number* untuk peringkat keselamatan pembayaran. Pembayar perlu klik butang *"Request a TAC number"* dan bank akan menghantar *number* tersebut menggunakan sms pada telefon bimbit pembayar.

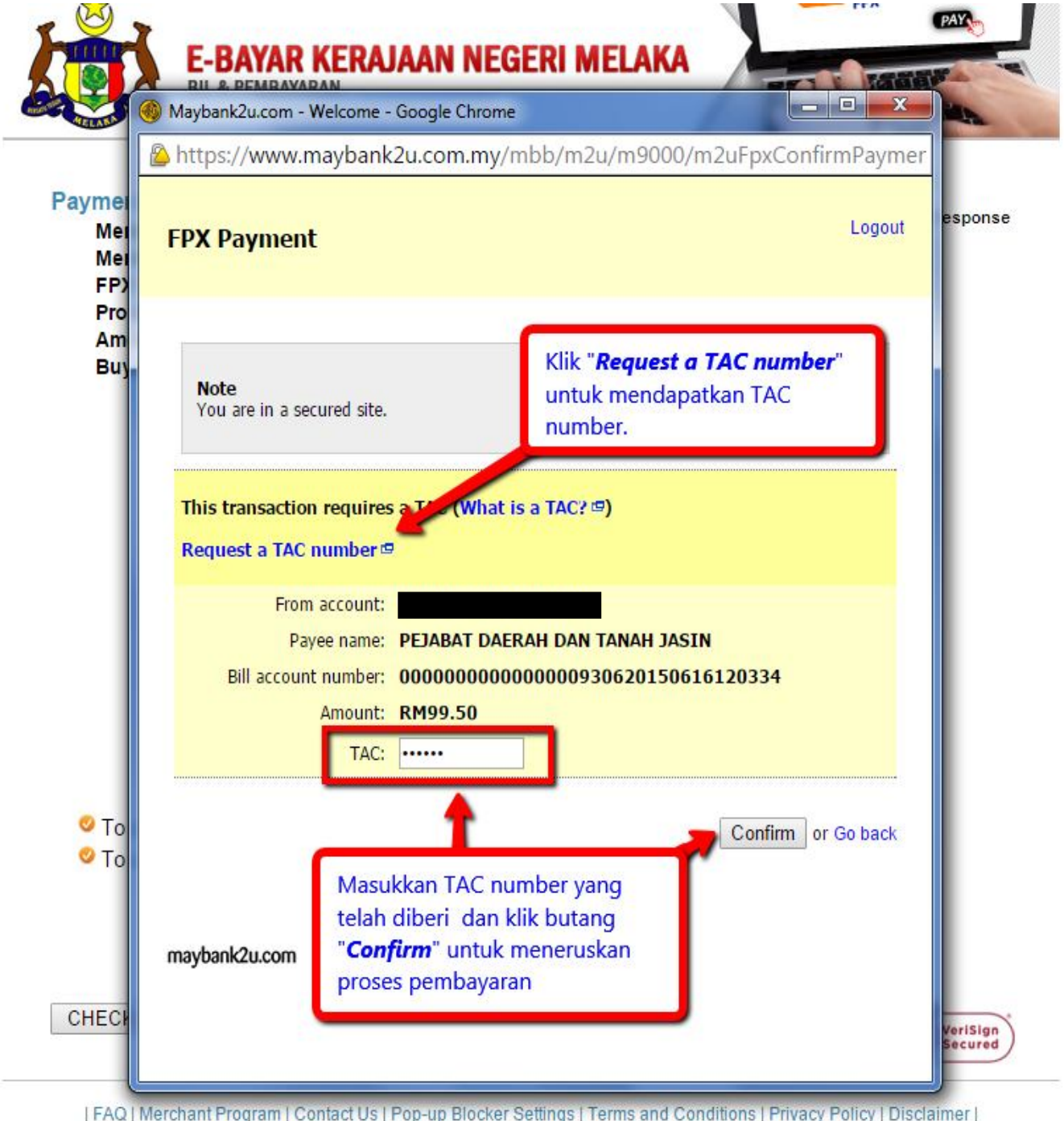

| FAQ | Merchant Program | Contact Us | Pop-up Blocker Settings | Terms and Conditions | Privacy Policy | Disclaimer | Malaysian Electronic Clearing Corporation Sdn Bhd 836743-D | http://www.myclear.org.my © Malaysian Electronic Clearing Corporation Sdn Bhd . All Rights Reserved. Paparan seterusnya memaparkan status transaksi/pembayaran anda dan pembayar perlu klik butang "*Print receipt"* untuk mencetak bukti pembayaran atau simpan *(save)* kedalam PC/Laptop anda untuk dijadikan rujukan sekiranya berlaku sebarang masalah. Klik butang "Logout" untuk keluar dari paparan *Online Banking* anda.

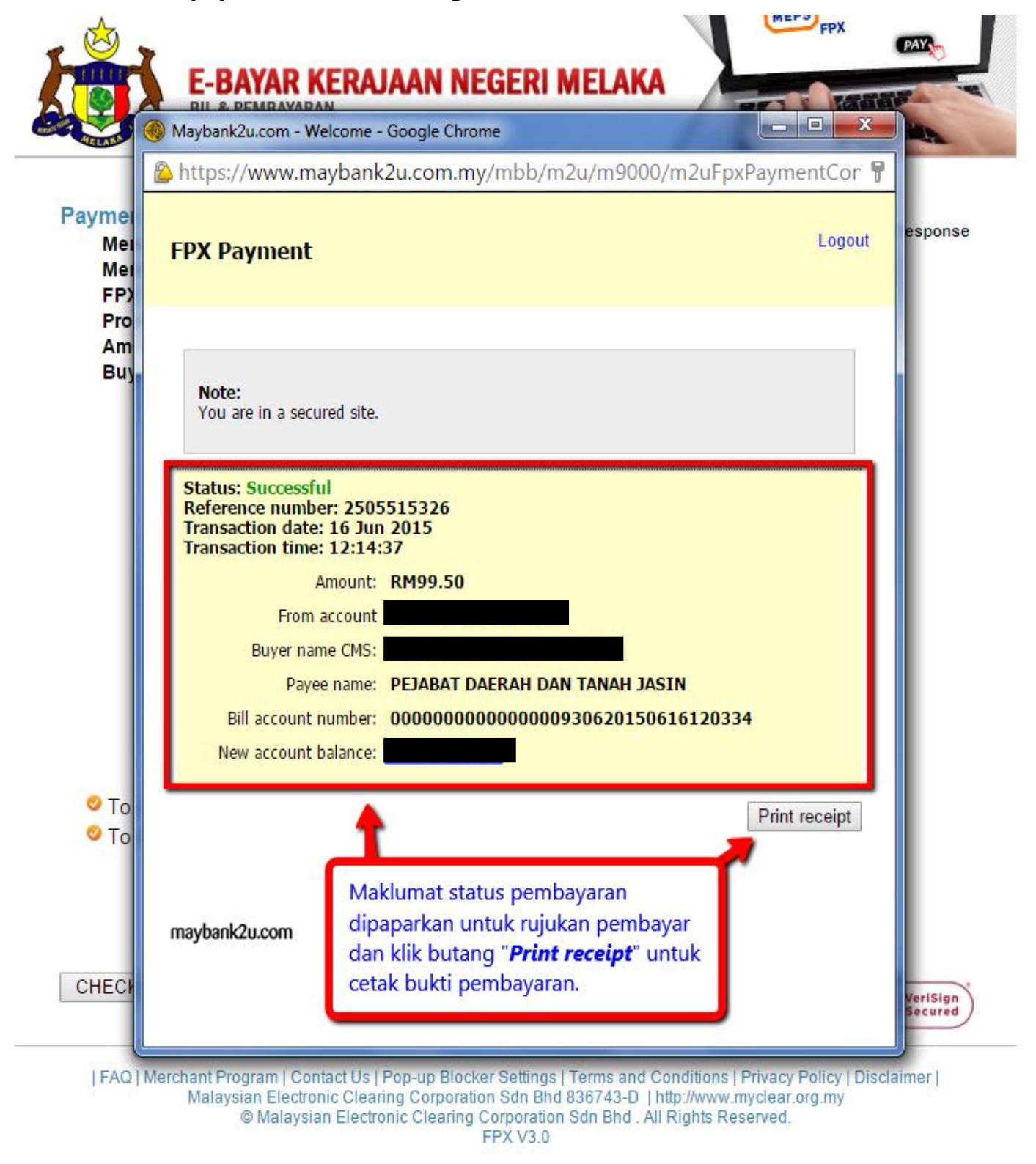

Paparan seterusnya akan memaparkan maklumat pembayaran yang telah dilakukan untuk rujukan pembayar dan pembayar perlu klik pada butang *"Click Here to Complete Your Transaction"* untuk melengkapkan proses pembayaran dan seterusnya system akan memaparkan resit pembayaran anda.

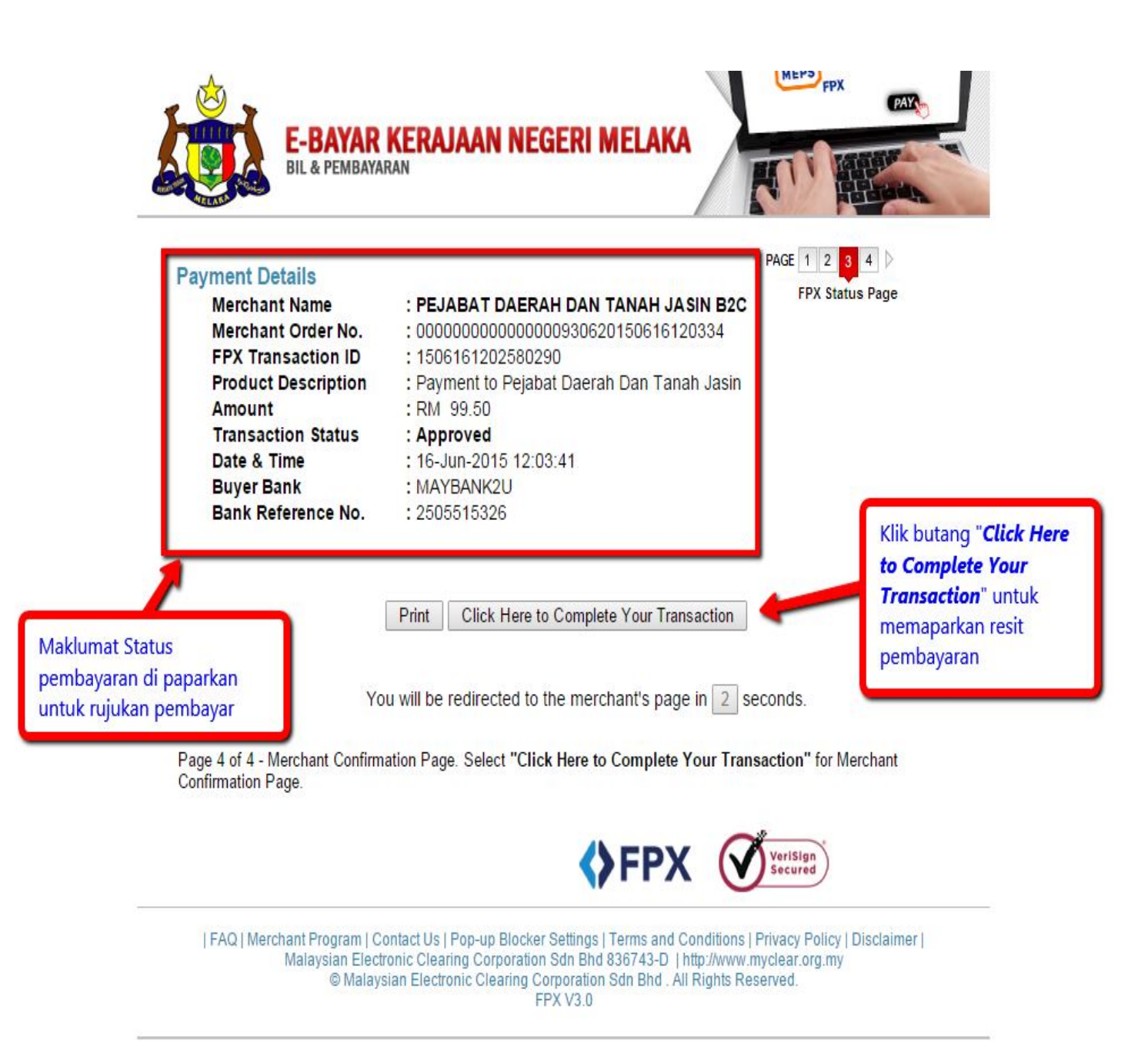

Resit pembayaran akan dipaparkan seperti rajah dibawah. Klik butang "*Print"* untuk cetak resit tersebut untuk dijadikan rujukan / bukti pembayaran. Pembayar juga boleh simpan (save) ke dalam PC/Laptop sekiranya tiada pencetak.

| Payment For Cukai Tanah |                             |                                                        |
|-------------------------|-----------------------------|--------------------------------------------------------|
| Transaction Status      | Successful                  | 1                                                      |
| Receipt Number          | EBYR/PDTJ/201506160000591   | 1                                                      |
| Merchant Trans ID       | 11100                       | R.                                                     |
| FPX Transaction Number  | 1506161202580290            | Bukti Pembayara                                        |
| Date and Time           | 2015-06-16 12:03:32         | dipaparkan untul<br>rujukan                            |
| Amount Paid             | RM 99.50                    | pembayar.                                              |
| Amount Paid to Agency   | RM 99.00                    | Bukti Pembayara                                        |
| Payment From            | 1.3 C                       | boleh dicetak<br>dengan menekar<br>butang "Print"      |
| Identification Number   |                             | dibawah atau<br>boleh disemak d                        |
| Agency's Name           | Pejabat Tanah Negeri Melaka | dalam email and<br>yang telah anda<br>sertakan di awal |
| Account Holder Name     |                             | proses.                                                |
|                         |                             |                                                        |

## Paparan di bawah adalah contoh email yang akan dihantar kepada alamat email pembayar

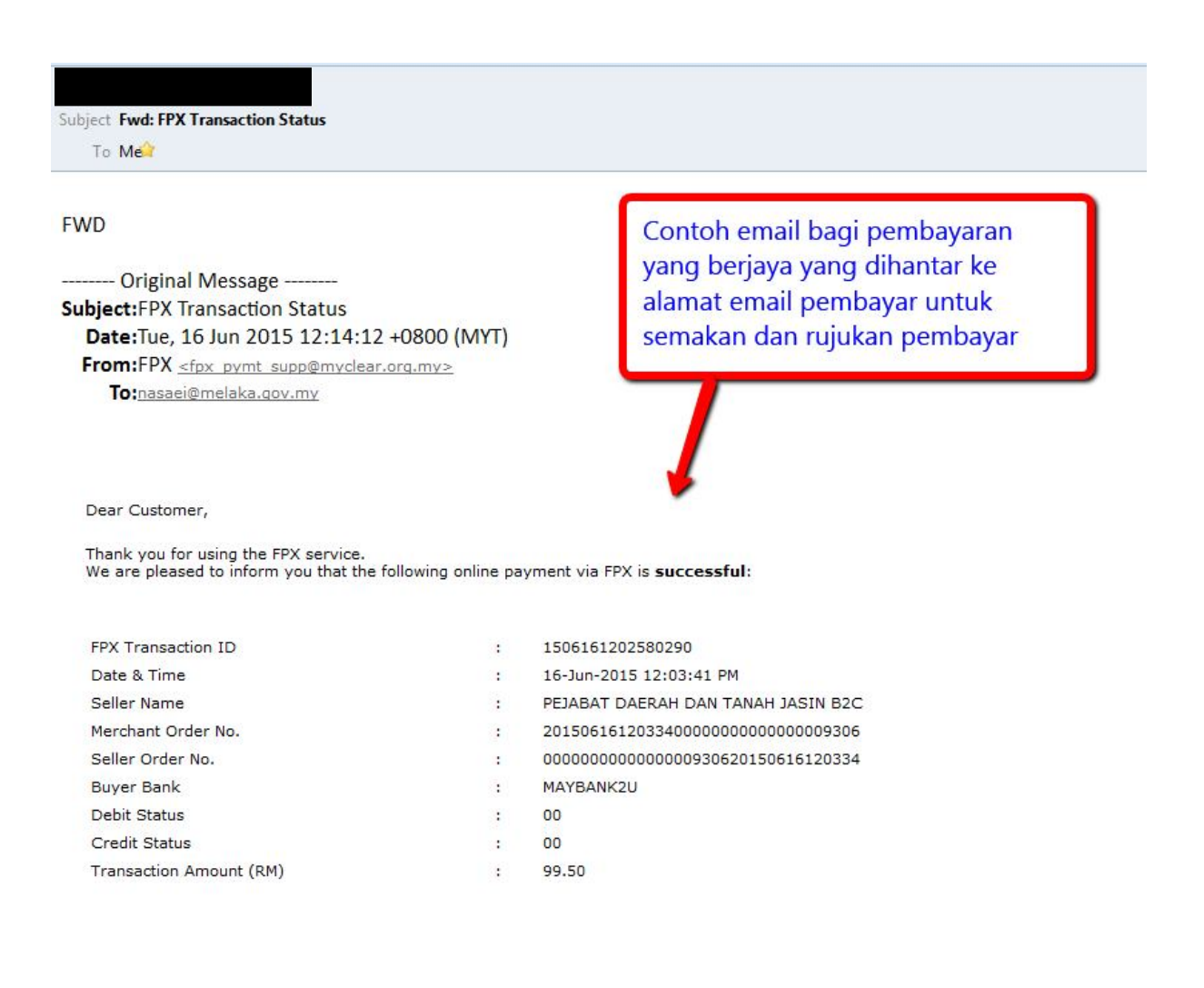

Thank you for using the FPX service.

For further information, please contact your respective merchant or bank. Please do not reply to this email as it was automatically generated.